## First Time WiFi Setup for SimPad PLUS

For an optimal network solution, we recommend connecting your simulator and other devices to a dedicated WiFi network. Before you connect to a new WiFi network, connect Simulator and SimPad PLUS with a network cable and follow this process.

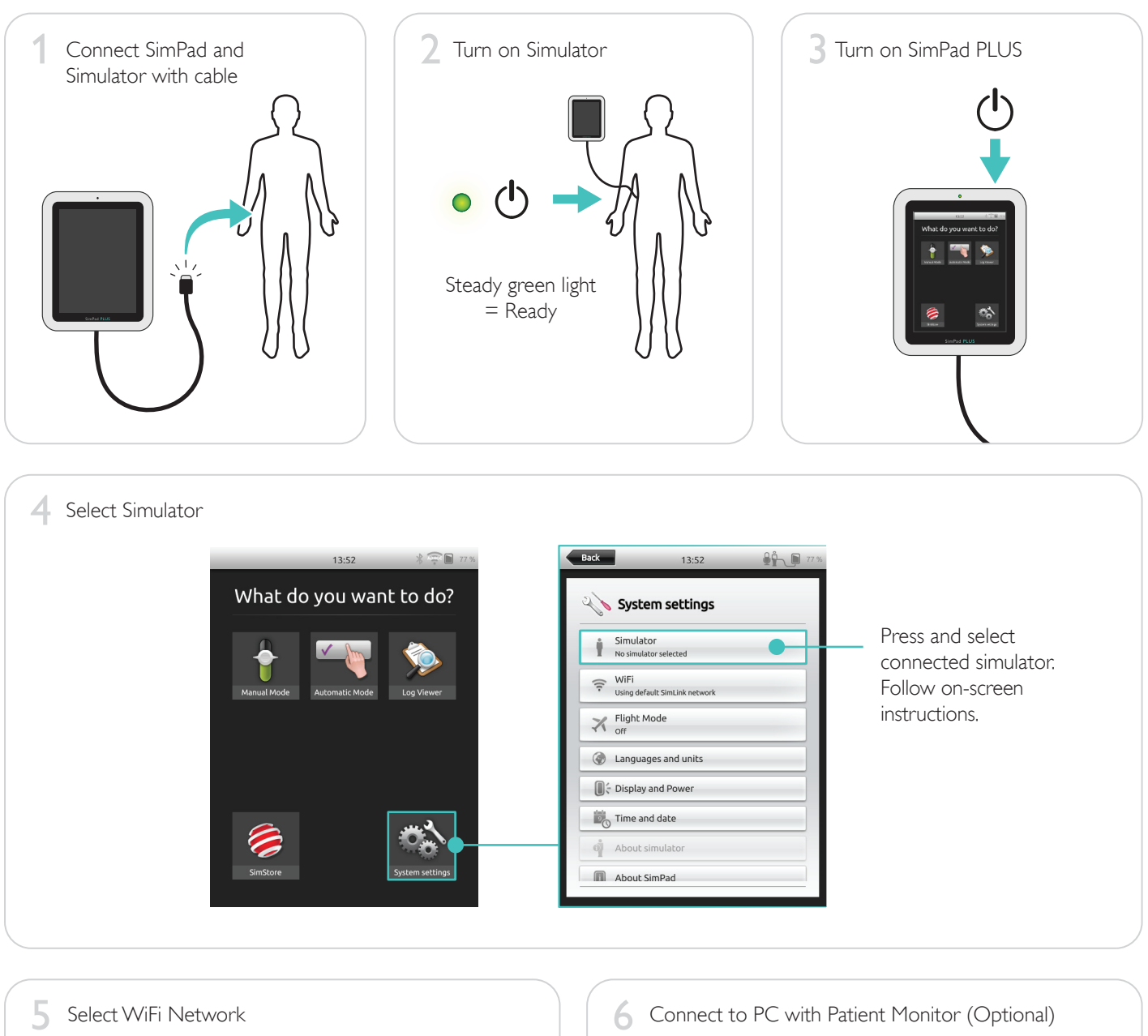

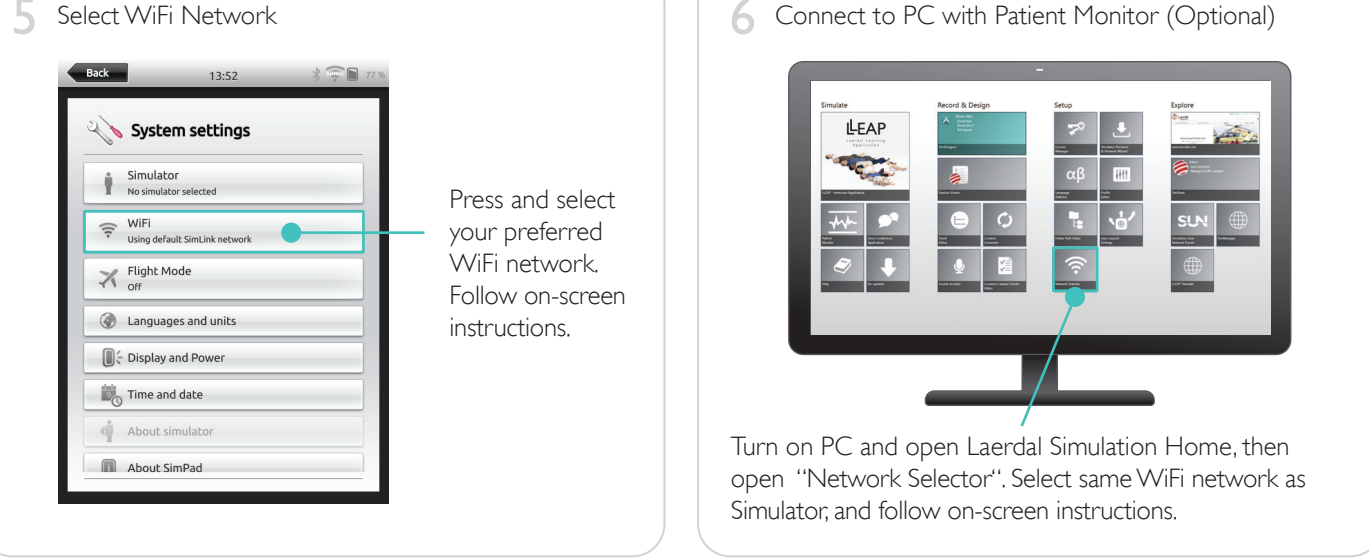

When network is established, you can disconnect the network cable. If you experience connection problems in future simulation sessions, or if you want to connect to a new WiFi network, repeat this process.

## First Time WiFi Setup for PC

For an optimal network solution, we recommend connecting your simulator and other devices to a dedicated WiFi network. Before you connect to a new WiFi network, connect Simulator and PC with a network cable and follow this process.

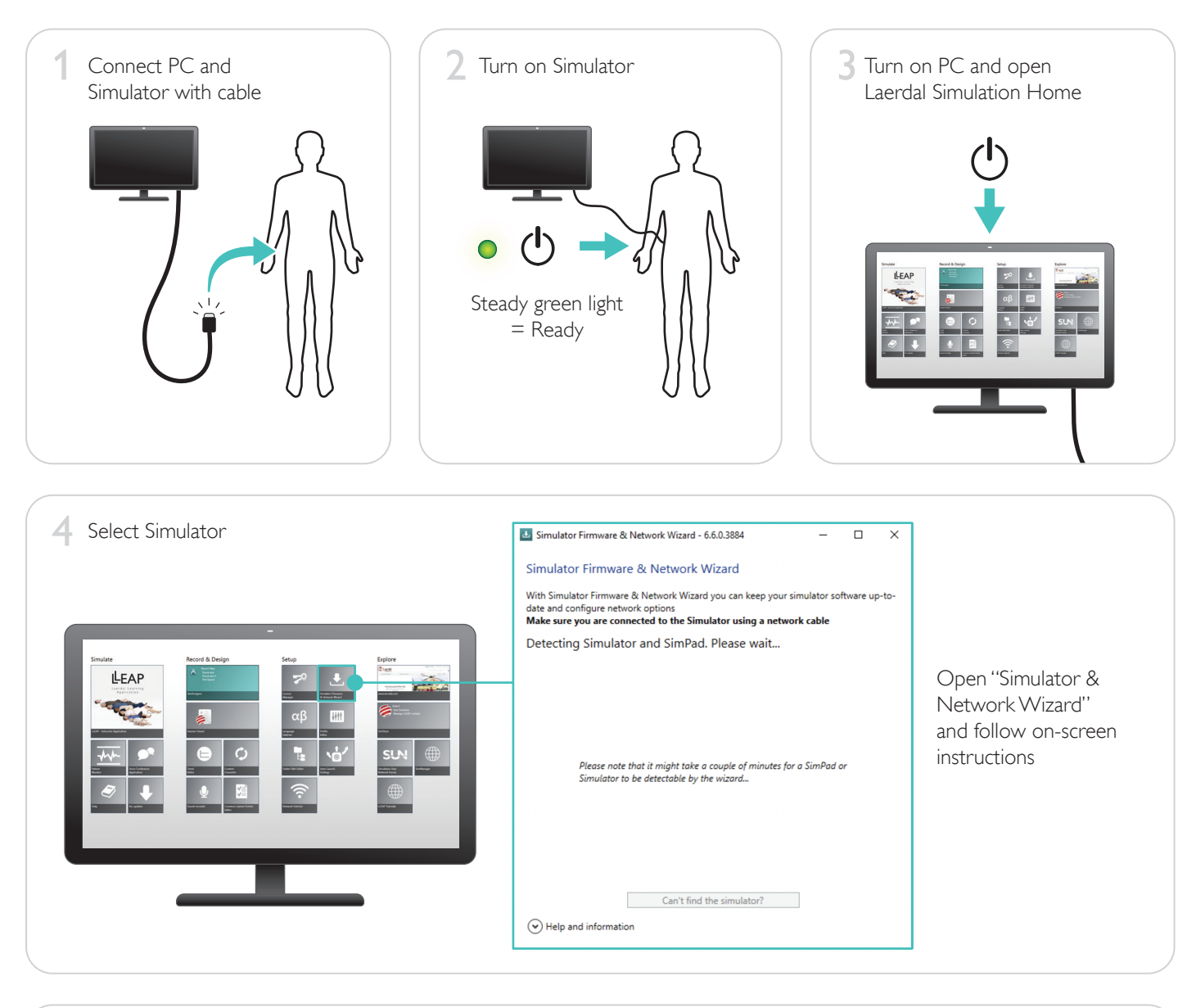

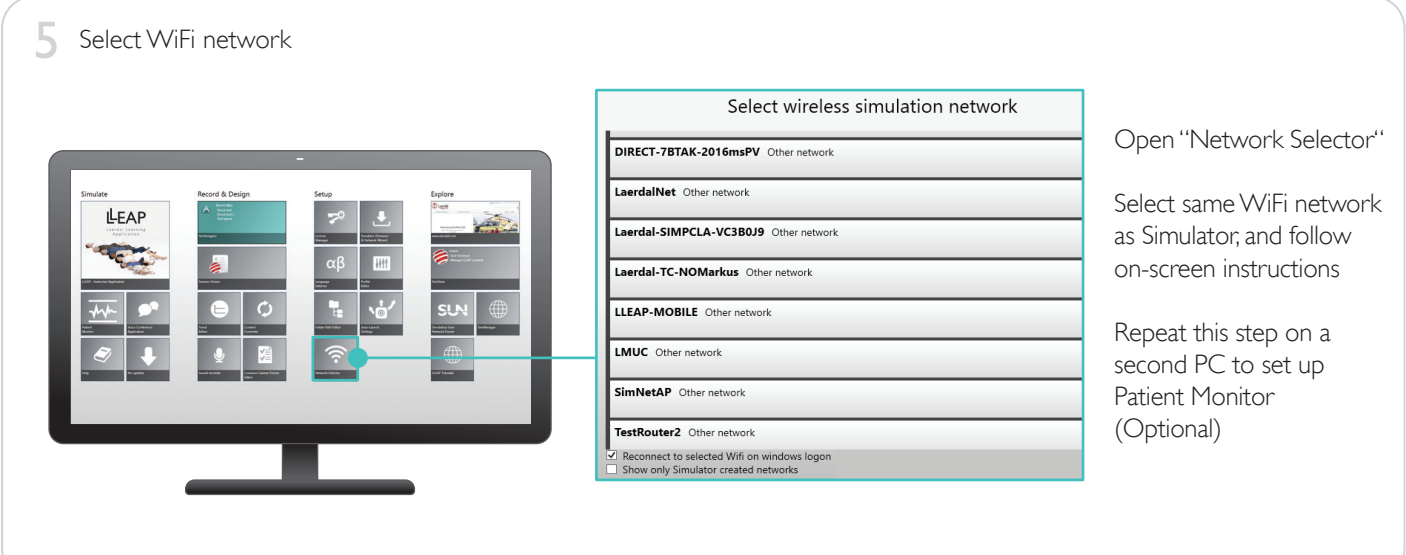

When network is established, you can disconnect the network cable. If you experience connection problems in future simulation sessions, or if you want to connect to a new WiFi network, repeat this process.